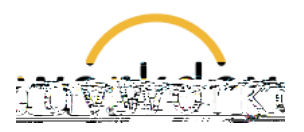

## **Terminating Student Employees**

| 1. | Enter the employee name in the search bar at the top of the page.                                                                                                    |
|----|----------------------------------------------------------------------------------------------------|
| 2. | On the left-hand navigation, click the <b>Actions</b><br>button. Move down the resulting menu list to <b>Job</b><br><b>Change</b> , then click <b>Terminate Employee</b> from<br>the submenu. |
| 3. | On the resulting form, indicate the reason for the employee's departure in the <b>Primary Reason</b> field.                                                                                   |

4. In the next section of the form, enter the Termination Date